## Form A – Current Vacancies

This is the most basic of the entry forms with only three fields to complete.

The Job Title/Code field will begin to suggest selections as soon as you begin to type the title of the job for which you have an opening. You must select from the list. If you know the numeric code, you can enter the code in this field to choose from the same list. If you type your own description rather than one of the approved selections the vacancy cannot be saved.

Select Full time or Part Time from the drop down adjacent.

Also complete the number weeks (in whole numbers) that the position has been vacant for.

| Employer Forms 🛛 🗙 🔰                      | 🥑 Mozilla Firefox Start Page 🛛 🗙 🕂       |                            |                                                |                               |                                |
|-------------------------------------------|------------------------------------------|----------------------------|------------------------------------------------|-------------------------------|--------------------------------|
| Srvshr01:8087/Employer/Employerforms.aspx |                                          | ∀ C                        | 8 - Google                                     | ▶ ☆ 自 ♣ 合                     |                                |
| DASHBOARD HELP DESK                       |                                          |                            |                                                |                               |                                |
| Welcome back 1305778 Sign Out             | SPORTY SOFTWARE LIMTED                   | Contact: STEVE O'REILLY    | , P.O. BOX HM 2372 , 7999321                   | . Industry: Computer software | consultancy and supply (11120) |
| Form A - Current Vacancies Form B -       | New Employees Form C - Employees         | and Occupations Form D - F | Recruitments, Promotions, Departure            | S                             |                                |
| Job Title/Code                            | Full Time/Part Time                      | No. Of Weeks Unfilled      | action                                         | notes                         |                                |
|                                           | please select 🗸                          |                            | Add Clear fields                               |                               |                                |
| This is the 2013 Employment S             | A Form B Gurvey . The survey Reference w | reek is from Sunday Augu   | ıst 25, 2013 <i>to</i> Saturday Augu           | ust 31, 2013 , Due date: Mo   | onday September 23, 2013       |
|                                           | About   FAQ   Help   Conta               | ct Us (1                   | this site requires a minimum resolution of 128 | 0 x 720 for optimal layout)   |                                |
|                                           |                                          |                            |                                                |                               |                                |
|                                           |                                          |                            |                                                |                               |                                |
|                                           |                                          |                            |                                                |                               |                                |
|                                           |                                          |                            |                                                |                               |                                |
|                                           |                                          |                            |                                                |                               |                                |

Add to record this vacancy.

Press L

If you realize you have made a mistake after adding you can Change or Delete the record

| (2132) Computer programmer | Full Time | • | 12 |        | Delete Change |
|----------------------------|-----------|---|----|--------|---------------|
|                            |           |   |    | $\sim$ |               |

If you do make changes, you must then press Update or Cancel to apply or disregard the change to the system.

|                            | _         |   |   | / |        |        | $\sim$        |
|----------------------------|-----------|---|---|---|--------|--------|---------------|
| (2132) Computer programmer | Part Time | - | 4 |   | Update | Cancel | $\mathcal{D}$ |
|                            |           |   |   | _ |        |        | -             |

When you are done adding you can move on in two ways. 1. Press the Finished Form A button, or the 'Form B' button. The 1<sup>st</sup> option flags your form as 'Finished', meaning you can submit the survey when the remaining are finished. Both options take you to the next form.

Note: If you do indicate Finished, you may still modify the vacancies in Form A before you finally submit.

Note: also the Paging and Printing options at the bottom of the form.

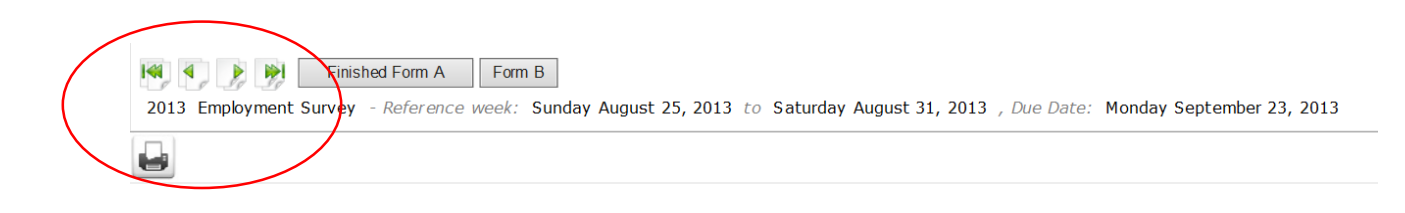